Below are the steps for using Turnitin for plagiarism detection:

NOTE:  $\ddot{Y}$ [  $\dot{A}$   $\ddot{q}$ ] $\dot{A}\ddot{a}$ • $\dot{A}$ .  $\dot{A}$   $\dot{A}$   $\dot{$ 

Once you have a course shell, follow the steps in this brief instructional video to set up a dropbox using Turnitin: <u>https://vimeo.com/68545885</u>.

If you need assistance with this process, please contact either <u>D2LHelp@oru.edu</u> or Jana Swartwood (jswartwood@oru.edu, 918.495.6784).